# 1 Theme

#### Data Mining with R – The "rattle" package.

R (<u>http://www.r-project.org/</u>) is one of the most exciting free data mining software projects of these last years. Its popularity is completely justified (see Kdnuggets Polls – Data Mining/ Analytic Tools Used – 2011). Among the reasons which explain this success, we distinguish two very interesting characteristics: (1) we can extend almost indefinitely the features of the tool with the packages; (2) we have a programming language which allows to perform easily sequences of complex operations.

But this second property can be also a drawback. Indeed, some users do not want to learn a new programming language before being able to realize projects. For this reason, tools which allow to define the sequence of commands with diagrams (such as Tanagra, Knime, RapidMiner, etc.) still remain a valuable alternative with the data miners.

In this tutorial, we present the "Rattle" package which allows to the data miners to use R without needing to know the associated programming language. All the operations are performed with simple clicks, such as for any software driven by menus. But, in addition, all the commands are stored. We can save them in a file. Then, in a new working session, we can easily repeat all the operations. Thus, we find one of the important properties which miss to the tools driven by menus.

To describe the use of the rattle package, we perform an analysis similar to the one suggested by the rattle's author in its presentation paper (G.J. Williams, « Rattle : A Data Mining GUI for R », in *The R Journal*, volume 1 / 2, pages 45—55, December 2009, <u>http://journal.r-project.org/archive/2009-2/RJournal\_2009-2\_Williams.pdf</u>). We perform the following steps: loading the data file; partitioning the instances into learning and test samples; specifying the types of the variables (target or input); computing some descriptive statistics; learning the predictive models from the learning sample; assessing the models on the test sample (confusion matrix, error rate, some curves).

### 2 Dataset

We use the «heart »<sup>1</sup> data file. We want to explain the occurrence of the DISEASE from the characteristics of patients. We show here the first instances of the dataset.

| <b>B</b> 1 | neart_for_rattle. | txt          |             |          |      |     |         |         |       |                    | 3 |
|------------|-------------------|--------------|-------------|----------|------|-----|---------|---------|-------|--------------------|---|
|            | A                 | В            | С           | D        | E    | F   | G       | Н       | I     | J <mark>/</mark> - | Ξ |
| 1          | age               | sex          | chest_pain  | trestbps | chol | fbs | restecg | thalach | exang | disease            | - |
| 2          | 31                | male         | asympt      | 120      | 270  | f   | normal  | 153     | yes   | positive           |   |
| 3          | 33                | female       | asympt      | 100      | 246  | f   | normal  | 150     | yes   | positive           |   |
| 4          | 34                | male         | typ_angina  | 140      | 156  | f   | normal  | 180     | no    | positive           |   |
| 5          | 35                | male         | atyp_angina | 110      | 257  | f   | normal  | 140     | no    | positive           |   |
| 6          | 36                | male         | atyp_angina | 120      | 267  | f   | normal  | 160     | no    | positive           |   |
| 7          | 37                | male         | asympt      | 140      | 207  | f   | normal  | 130     | yes   | positive           |   |
| 8          | 38                | male         | asympt      | 110      | 196  | f   | normal  | 166     | no    | positive           |   |
| 9          | 38                | male         | asympt      | 120      | 282  | f   | normal  | 170     | no    | positive           |   |
| 10         | 38                | male         | asympt      | 92       | 117  | f   | normal  | 134     | yes   | positive           |   |
| 11         | 41                | male         | asympt      | 110      | 289  | f   | normal  | 170     | no    | positive           |   |
| 12         | 43                | male         | asympt      | 150      | 247  | f   | normal  | 130     | yes   | positive           | • |
| H I        | ( ► ►   \ hear    | t_for_rattle | /           |          |      |     | •       |         |       |                    | 1 |

<sup>1</sup> <u>http://eric.univ-lyon2.fr/~ricco/tanagra/fichiers/heart\_for\_rattle.txt</u>; a description of this data file is available on the following website: <u>http://archive.ics.uci.edu/ml/datasets/Heart+Disease</u>

## 3 Data Mining with Rattle

#### 3.1 Loading the rattle package

First, we load the rattle package [library()]. Then, we start the GUI with the command rattle().

```
> #loading the package
> library(rattle)
> #lauching the GUI
> rattle()
```

Into the R console, we have...

```
R Console
                                                           - • ×
R version 2.9.2 (2009-08-24)
Copyright (C) 2009 The R Foundation for Statistical Computing
ISBN 3-900051-07-0
R est un logiciel libre livré sans AUCUNE GARANTIE.
Vous pouvez le redistribuer sous certaines conditions.
Tapez 'license()' ou 'licence()' pour plus de détails.
R est un projet collaboratif avec de nombreux contributeurs.
Tapez 'contributors()' pour plus d'information et
'citation()' pour la façon de le citer dans les publications.
Tapez 'demo()' pour des démonstrations, 'help()' pour l'aide
en ligne ou 'help.start()' pour obtenir l'aide au format HTML.
Tapez 'q()' pour quitter R.
> library(rattle)
Le chargement a nécessité le package : pmml
Le chargement a nécessité le package : XML
Rattle: Interface graphique pour data mining utilisant R.
Version 2.5.18 Copyright (c) 2006-2010 Togaware Pty Ltd.
Tapez 'rattle()' pour shake, rattle, et roll vos données.
  rattle()
>
```

From now, we perform all the operations by clicking on the appropriate menu or button. All these operations are recorded as R commands by rattle. The rattle GUI is displayed.

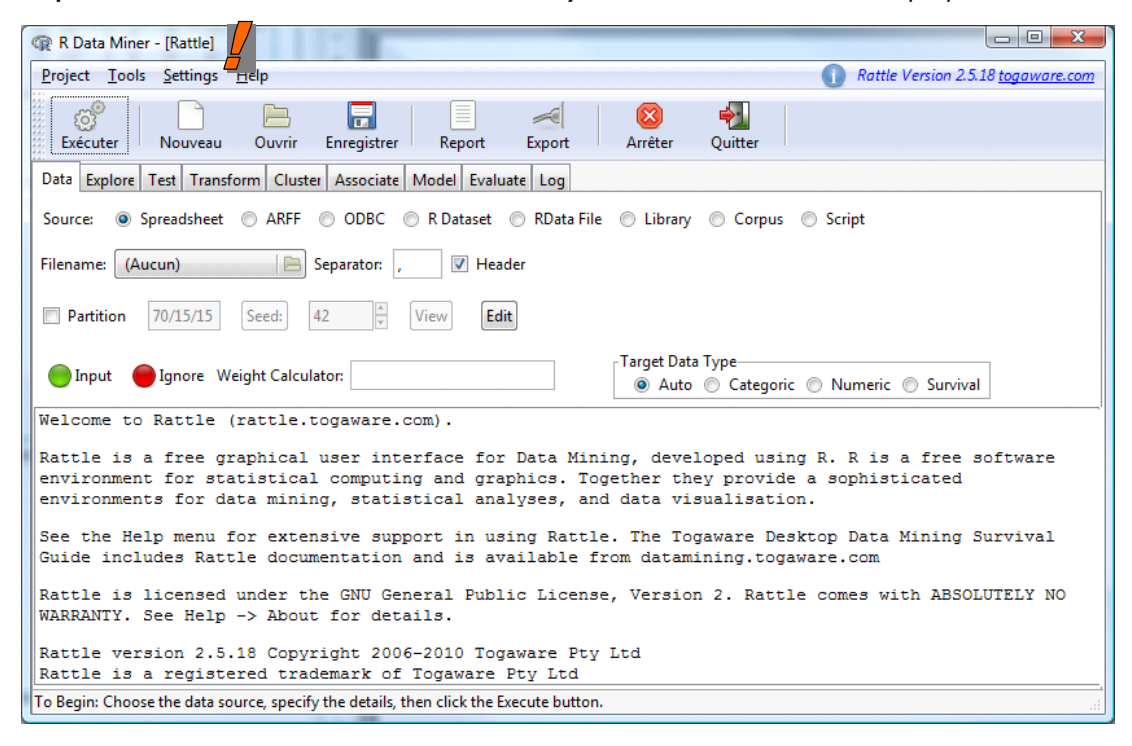

The use of rattle is always the same: we define the command by working in the appropriate tab (Data: load the dataset; Explore: some descriptive statistics; Test: some statistical tests, etc.); then, we launch the calculations by clicking on the EXECUTER button into the toolbar.

#### 3.2 Importing the data file

Into the "Data" tab, we click on the FILENAME button. We select the" heart\_for\_rattle.txt" data file.

| @ R Data Miner - [Rattle]                                                                                                    | 1 (1) 🙀 (1) 💼 anna         |                                                                       |                                          |
|----------------------------------------------------------------------------------------------------|----------------------------|-----------------------------------------------------------------------|------------------------------------------|
| <u>P</u> roject <u>I</u> ools <u>S</u> ettings <u>H</u> elp                                                                                                    | <ol> <li>Rattl</li> </ol>  | le Version 2.5.18 <u>togaware.com</u>                                 |                                          |
| Exécuter Nouveau Ouvrir Enregistrer Report Expert                                                                                                    | 3 払<br>rêter Quitter       |                                                                       |                                          |
| Data Explore Test Transform Cluster Associate Model Evaluate Log                                                                                                    | <u>\</u>                   |                                                                       |                                          |
| Source:      Spreadsheet      ARFF      ODBC      R Dataset      RData File      I                                                                                                    | Library 🔿 Corpus 🔘 So      | cript                                                                 |                                          |
| Filename: (Aucun) Separator: , V Header                                                                                                    | R Sélectionner un fichier  | r                                                                     |                                          |
| Partition Partition Parti | D:\ DataMinir              | ng Databases_for_mining                                               | benchmark_datasets                       |
| Input Ignore Weight Calculator:                                                                                                    | Raccourcis No              | om                                                                    | ▲ Modifié                                |
| Welcome to Rattle (rattle.togaware.com).                                                                                                    | 🛞 Récemment uti            | heart.txt                                                             | 22/02/2006                               |
| Rattle is a free graphical user interface for Data Mining,<br>software environment for statistical computing and graphic<br>sophisticated environments for data mining, statistical ar                                                                                                    | Documents     Bureau     C | heart_continuous.txt<br>heart_for_rattle.txt<br>heart_h_from_weka.txt | 21/04/2004<br>Hier à 17:29<br>17/03/2010 |
| See the Help menu for extensive support in using Rattle. I<br>Survival Guide includes Rattle documentation and is availa                                                                                                    | Donnees (D:\)              | pred_disqual.txt<br>pred_disqual_cart.txt                             | 26/02/2005<br>26/02/2005 ≡               |
| Rattle is licensed under the GNU General Public License, V<br>ABSOLUTELY NO WARRANTY. See Help -> About for details.                                                                                                    | 📾 F:\                      |                                                                       |                                          |
| Rattle version 2.5.18 Copyright 2006-2010 Togaware Pty Ltd<br>Rattle is a registered trademark of Togaware Pty Ltd                                                                                                    | G:∖<br>                    |                                                                       |                                          |
| To Begin: Choose the data source, specify the details, then click the Execute button.                                                                                                    |                            |                                                                       |                                          |
|                                                                                                    | ۰ III ا                    |                                                                       | -                                        |
|                                                                                                    | Ajouter Enlever            |                                                                       | TXT Files                                |
|                                                                                                    |                            |                                                                       | <u>O</u> uvrir A <u>n</u> nuler          |

We specify the column separator: « SEPARATOR = \t ». Then we click on EXECUTER.

| CIS6 R                                          | R Data Miner                                                                                  | - [Rattle (h                                                                                                    | eart_for_rat                                                  | tle.txt)]  |             |             |          |                                                                                                    |
|-------------------------------------------------|-----------------------------------------------------------------------------------------------|----------------------------------------------------------------------------------------------------|---------------------------------------------------------------|------------|-------------|-------------|----------|----------------------------------------------------------------------------------------------------|
| Pro                                             | ject <u>T</u> ools                                                                            | <u>S</u> ettings                                                                                                    | <u>H</u> elp                                                  |            |             |             |          | Rattle Version 2.5.18 togaware.com                                                                                                  |
|                                                 | Exécutor                                                                                      | Nouveau                                                                                                    | E<br>Ouvrir                                                   | Enregistre | er Repo     | ort Exp     | ort      | 🚫 🐳<br>Arrêter Quitter                                                                                                    |
| Dat                                             | a Explore                                                                                     | Test Trans                                                                                                    | form Clust                                                    | er Associa | te Model    | Evaluate L  | og       |                                                                                                    |
| Sou                                             | irce: 🔘 S                                                                                     | preadsheet                                                                                                    | ARFF                                                          | ODBC       | R Data      | iset 🔘 RE   | ata File | 🔘 Library 🔘 Corpus 🔘 Script                                                                                                    |
|                                                 | 2006                                                                                          |                                                                                                    |                                                               |            |             |             |          |                                                                                                    |
| File                                            | name: 📋 h                                                                                     | eart_for_rat                                                                                                    | tle.txt 🛛 📇                                                   | Separator: | \t 📙 🔽      | Header      |          |                                                                                                    |
|                                                 | Partition                                                                                     | 70/30 🖊                                                                                                    | Seed:                                                         | 42         | View        | Edit        |          |                                                                                                    |
|                                                 | Input 🧲                                                                                       | Ignore W                                                                                                    | /eight Calcu                                                  | lator:     |             |             | ]        | Target Data Type                                                                                                    |
| No.                                             | Variable                                                                                      | Data Type                                                                                                    | Input                                                         | Target     | Risk        | Ident       | Ignore   | Comment                                                                                                    |
|                                                 |                                                                                               |                                                                                                    |                                                               |            |             | autorite .  | ignore   | comment                                                                                                    |
| 1                                               | age                                                                                           | Numeric                                                                                                    | ۲                                                             | 0          | 0           | O           | O        | Unique: 38                                                                                                    |
| 1<br>2                                          | age<br>sex                                                                                    | Numeric<br>Categoric                                                                                                    | 0                                                             | ©<br>©     | 0           | 0           | ©<br>©   | Unique: 38<br>Unique: 2                                                                                                    |
| 1<br>2<br>3                                     | age<br>sex<br>chest_pain                                                                      | Numeric<br>Categoric<br>Categoric                                                                                          | ©<br>©                                                        | 0          | 0           | ©<br>©<br>© |          | Unique: 38<br>Unique: 2<br>Unique: 4                                                                                                |
| 1<br>2<br>3<br>4                                | age<br>sex<br>chest_pain<br>trestbps                                                          | Numeric<br>Categoric<br>Categoric<br>Numeric                                                                               | 0<br>0<br>0                                                   | 0          | ©<br>©<br>© | ©<br>©<br>© |          | Unique: 38<br>Unique: 2<br>Unique: 4<br>Unique: 31                                                                                  |
| 1<br>2<br>3<br>4<br>5                           | age<br>sex<br>chest_pain<br>trestbps<br>chol                                                  | Numeric<br>Categoric<br>Categoric<br>Numeric<br>Numeric                                                                    | 0<br>0<br>0<br>0                                              |            |             |             |          | Unique: 38<br>Unique: 2<br>Unique: 4<br>Unique: 31<br>Unique: 150                                                                   |
| 1<br>2<br>3<br>4<br>5<br>6                      | age<br>sex<br>chest_pain<br>trestbps<br>chol<br>fbs                                           | Numeric<br>Categoric<br>Categoric<br>Numeric<br>Numeric<br>Categoric                                                       | 0<br>0<br>0<br>0<br>0                                         |            |             |             |          | Unique: 38<br>Unique: 2<br>Unique: 4<br>Unique: 31<br>Unique: 150<br>Unique: 2                                                      |
| 1<br>2<br>3<br>4<br>5<br>6<br>7                 | age<br>sex<br>chest_pain<br>trestbps<br>chol<br>fbs<br>restecg                                | Numeric<br>Categoric<br>Categoric<br>Numeric<br>Numeric<br>Categoric<br>Categoric                                          | 0<br>0<br>0<br>0<br>0<br>0                                    |            |             |             |          | Unique: 38<br>Unique: 2<br>Unique: 4<br>Unique: 31<br>Unique: 150<br>Unique: 2<br>Unique: 3                                         |
| 1<br>2<br>3<br>4<br>5<br>6<br>7<br>8            | age<br>sex<br>chest_pain<br>trestbps<br>chol<br>fbs<br>restecg<br>thalach                     | Numeric<br>Categoric<br>Categoric<br>Numeric<br>Numeric<br>Categoric<br>Categoric<br>Numeric                               | 0<br>0<br>0<br>0<br>0<br>0<br>0                               |            |             |             |          | Unique: 38<br>Unique: 2<br>Unique: 4<br>Unique: 31<br>Unique: 150<br>Unique: 2<br>Unique: 3<br>Unique: 69                           |
| 1<br>2<br>4<br>5<br>6<br>7<br>8<br>9            | age<br>sex<br>chest_pain<br>trestbps<br>chol<br>fbs<br>restecg<br>thalach<br>exang            | Numeric<br>Categoric<br>Categoric<br>Numeric<br>Categoric<br>Categoric<br>Numeric<br>Categoric<br>Categoric                | 0<br>0<br>0<br>0<br>0<br>0<br>0<br>0<br>0                     |            |             |             |          | Unique: 38<br>Unique: 2<br>Unique: 4<br>Unique: 31<br>Unique: 150<br>Unique: 2<br>Unique: 3<br>Unique: 69<br>Unique: 2              |
| 1<br>2<br>3<br>4<br>5<br>6<br>7<br>8<br>9<br>10 | age<br>sex<br>chest_pain<br>trestbps<br>chol<br>fbs<br>restecg<br>thalach<br>exang<br>disease | Numeric<br>Categoric<br>Categoric<br>Numeric<br>Numeric<br>Categoric<br>Numeric<br>Categoric<br>Categoric<br>Categoric     | 0<br>0<br>0<br>0<br>0<br>0<br>0<br>0<br>0<br>0<br>0<br>0<br>0 |            |             |             |          | Unique: 38<br>Unique: 2<br>Unique: 4<br>Unique: 31<br>Unique: 150<br>Unique: 2<br>Unique: 3<br>Unique: 69<br>Unique: 2<br>Unique: 2 |
| 1<br>2<br>3<br>4<br>5<br>6<br>7<br>8<br>9<br>10 | age<br>sex<br>chest_pain<br>trestbps<br>chol<br>fbs<br>restecg<br>thalach<br>exang<br>disease | Numeric<br>Categoric<br>Categoric<br>Numeric<br>Categoric<br>Categoric<br>Categoric<br>Categoric<br>Categoric<br>Categoric | 0<br>0<br>0<br>0<br>0<br>0<br>0<br>0<br>0<br>0<br>0           |            |             |             |          | Unique: 38<br>Unique: 2<br>Unique: 4<br>Unique: 31<br>Unique: 150<br>Unique: 2<br>Unique: 3<br>Unique: 69<br>Unique: 2<br>Unique: 2 |

The dataset is loaded. The variable type is automatically detected from the distinct values into each column (discrete or continuous). We can define the TARGET attribute and the INPUT ones. Last, we specify the size of the training (70% of instances, drawn randomly) and test (30%) samples.

#### 3.3 Dataset description

| R Data Miner   | r - [Rattle (beart for rattle tyt)]                                                  |
|----------------|--------------------------------------------------------------------------------------|
| Project Tools  | Settings Help Rattle Version 2.5.18 toggware com                                     |
|                |                                                                                      |
| Exécuter       | Nouveau Ouvrir Enregistrer Report Export Arrêter Quitter                             |
| Data Explore   | Transform Cluster Associate Model Evaluate Log                                       |
| Type: 🔘 Sui    | 🗖 💮 Distributions 🔘 Correlation 💿 Principal Components 🔘 Interactive                 |
| Summary        | 🗌 Describe 🔄 Basics 🔄 Kurtosis 🔄 Skewness 🔄 Show Missing                             |
| Below is a     | summary of the dataset.                                                              |
| The data is    | s limited to the training dataset.                                                   |
| Data Irame:    | crssdataset[crsssample, ] 200 observations and 10 variables Maximum # MAS:0          |
|                | Levels Storage                                                                       |
| age            | integer                                                                              |
| chest pain     | 4 integer                                                                            |
| treathns       | integer                                                                              |
| chol           | integer                                                                              |
| fbs            | 2 integer                                                                            |
| restecg        | 3 integer                                                                            |
| thalach        | integer                                                                              |
| exang          | 2 integer                                                                            |
| disease        | 2 integer                                                                            |
|                |                                                                                      |
| +              | ++                                                                                   |
| Variable       | LEVELS                                                                               |
| sex            | female, male                                                                         |
| +              | ++                                                                                   |
| chest_pain     | n asympt,atyp_angina,non_anginal,typ_angina                                          |
| +              | ++                                                                                   |
| fbs            | lf,t                                                                                 |
| +              | laft want human normal at t ware shrarmality                                         |
| +              | ieic_venc_nyper,normal, st_t_wave_abnormality                                        |
| exang          | no, yes                                                                              |
| disease        | negative, positive                                                                   |
| +              | ++                                                                                   |
| For the sim    | mple distribution tables below the 1st and 3rd Ou.                                   |
| refer to th    | he first and third quartiles, indicating that 25% of the observations have values of |
| or greater     | than (respectively) the value listed.                                                |
|                | any sheat win tweather                                                               |
| Min 100        | Sex cnest_pain trestpps cnoi                                                         |
| 1et On .42     | 0.00 remare: 55 dSympt : 61 Min. : 95.0 Min. : 152.0                                 |
| Median .40     | 2.00 marc .17/ acyp_angina.// 150 gu.:120.0 130 gu.:211.0                            |
| Mean :49       | 3.27 tvp angina : 8 Mean :133.7 Mean :252.0                                          |
| 3rd Ou.:54     | 4.00 3rd Qu.:140.0 3rd Ou.:277.5                                                     |
| Max. :65       | 5.00 Max. :190.0 Max. : 603.0                                                        |
| fbs            | restecg thalach exang disease                                                        |
| f:184 le       | aft vent hyper : 5 Min. : 82.0 no :142 negative:135                                  |
| t: 16 no       | ormal :157 1st Qu.:122.0 yes: 58 positive: 65                                        |
| st             | t_wave_abnormality: 38 Median :140.0                                                 |
|                | Mean :139.6                                                                          |
|                | 3rd Qu.:155.2                                                                        |
|                | Max. :190.0                                                                          |
| Generated h    | Dy Rattle 2010-06-15 09:50:20 Maison                                                 |
|                | т<br>т                                                                               |
| Circle .       | Daskasha Cuinat                                                                      |
| Find:          | Kechercher Suivant                                                                   |
| Data summary g | enerated.                                                                            |

Into the Explore tab, we obtain some descriptive statistics indicators about the variables (SUMMARY / SUMMARY option). For the discrete variables, rattle lists the values (levels). For the continuous ones, we have the min, max, mean, quartiles. **All the indicators are computed on the learning sample**.

With the SUMMARY / DESCRIBE option, we obtain a more detailed description. Among others, for the continuous variables, the indications are useful to detect unusual values (outliers).

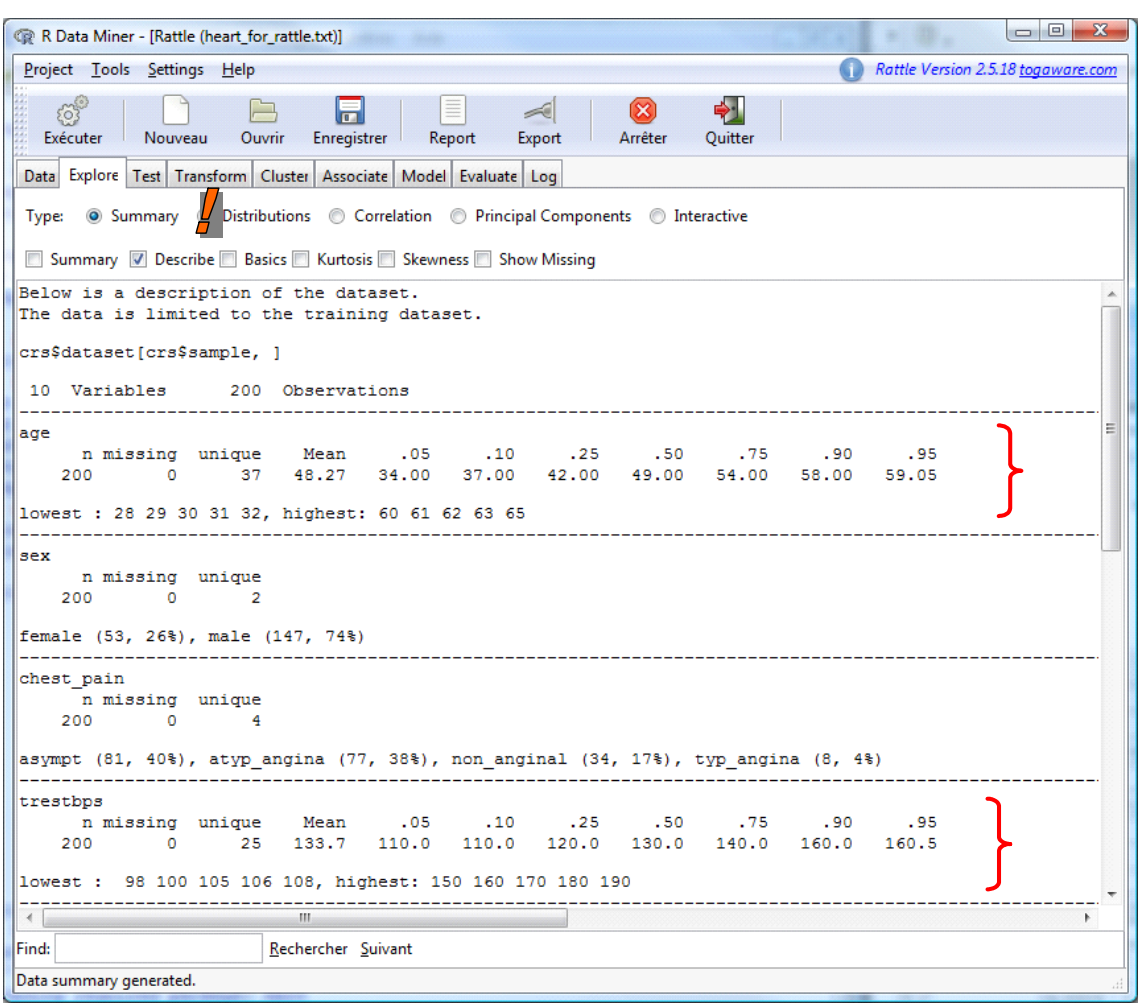

Into the Explore tab still, with the DISTRIBUTIONS option, we obtain some graphical representations of the distributions. We have for instance the conditional box plots of AGE and CHOL according to the values of DISEASE.

| 😰 R Data Miner - [Rattle (heart_for_rattle.txt)]            |                                     | x          |
|-------------------------------------------------------------|-------------------------------------|------------|
| <u>P</u> roject <u>T</u> ools <u>S</u> ettings <u>H</u> elp | Rattle Version 2.5.18 togaware.     | <u>:om</u> |
| Exécuter Nouveau Ouvrir Enregistreu Report                  | t Export Arrêter Quitter            |            |
| Data Explore Test Transform Cluster Associate Model Eva     | valuate Log                         |            |
| Type: O Summary O Distributions O Correlation O P           | Principal Component: 🔘 Interactive  |            |
| Numeric: Effacer Plots per Page: 4 📮 🔲 Annotate             | Target: dise                        | ase        |
| Benford Bars Benford Digit: 1      Benford Bars Attack      | Rattle: Plot 2                      |            |
| Na Variable Bas Dist. Lista area Consulting Bas food . Ma   |                                     |            |
| 1 age 28.                                                   | Distribution of age (sample)        | ĥ          |
| 4 trestbps 92.0                                             |                                     |            |
| 5 chol 🗸 📄 85.0                                             |                                     |            |
| 8 thalach 🗌 📄 82.0                                          |                                     | =          |
|                                                             |                                     |            |
|                                                             | All negative positive               |            |
|                                                             | disease                             |            |
|                                                             | Rattle 2010-Juin-15 10:10:06 Maison | -          |
| < [                                                         | Distribution of chol (sample)       |            |
| Categoric: Effacer                                          |                                     |            |
| No. Variable Bar Plot Dot Plot Mosaic Levels                |                                     | ^          |
| 2 sex 2 2                                                   |                                     |            |
| 6 fbc 2                                                     |                                     |            |
|                                                             | All negative positive               |            |
| 9 exang 2                                                   | disease                             | =          |
| 10 disease 2                                                | Rattle 2010-juin-15 10:10:07 Maison |            |
|                                                             | Euderer Jukuner Teiner              |            |
|                                                             |                                     |            |
| •                                                           | III                                 |            |
| All 2 plots have been generated.                            |                                     | a di       |

We can obtain also the conditional distribution functions.

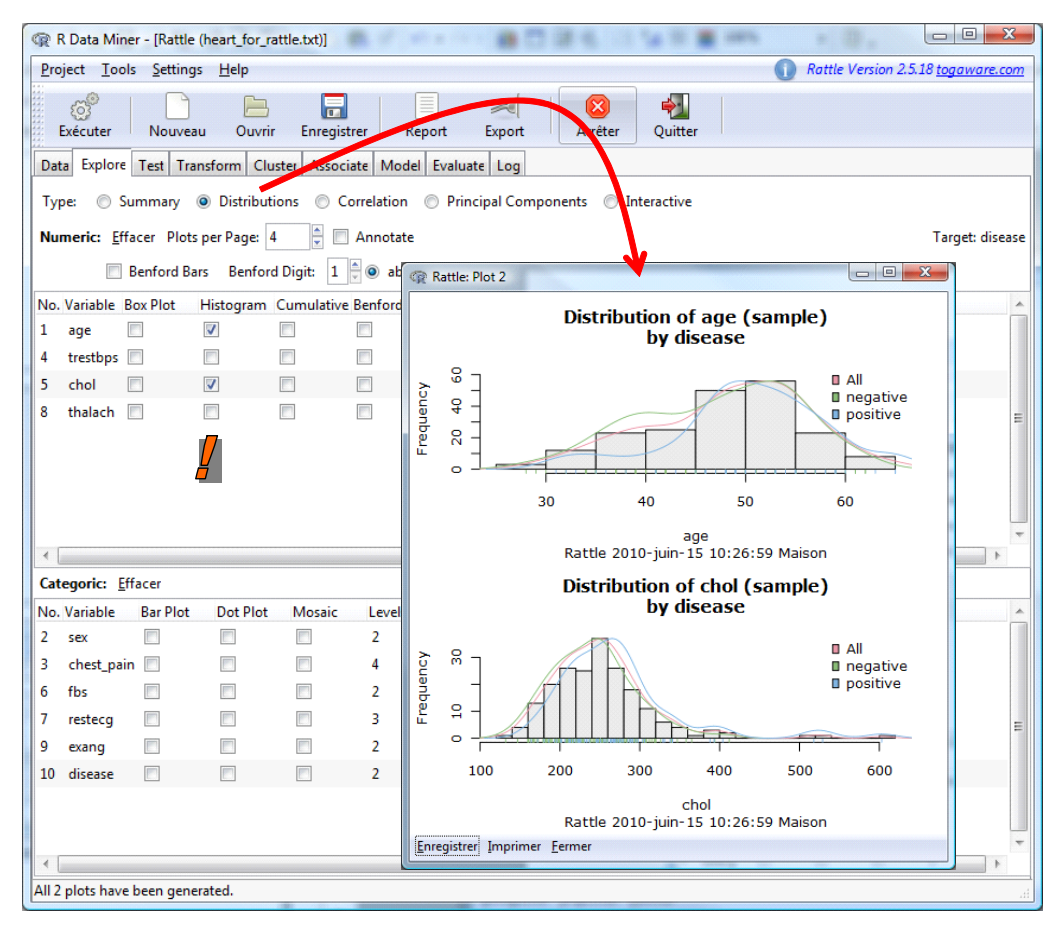

About the discrete variables, we can obtain the "Mosaic" of the variables, according still to the values of the target attribute.

| R Data Miner - [Rattle (heart_for_rattle.txt)]        |                                                                                                    |
|-------------------------------------------------------|----------------------------------------------------------------------------------------------------|
| Project Tools Settings Help                           | Rattle Version 2.5.18 togaware.com                                                                                                    |
| Exécuter Nouveau Ouvrir Enregistrer Kepon             | rt Export Arêter Quitter                                                                                                    |
| Data Explore Test Transform Cluster Associate Model E | valuate Log                                                                                                    |
| Type: 🔘 Summary 💿 Distributions 🔘 Correlation 🔘       | Principal Components OInteractive                                                                                                    |
| Numeric: Effacer Plots per Page: 4                    | Target: disease                                                                                                    |
| Benford Bars Benford Digit: 1 🗎 @ abs @ -             | Rattle: Plot 2                                                                                                    |
| No Variable Box Blat Histogram Cumulative Benford M   | Mosaic of sex (sample)                                                                                                    |
|                                                       | by disease                                                                                                    |
| 4 trestbps 9                                          | maletemale                                                                                                    |
| 5 chol 8                                              | ase e transference e transference e transfer<br>e transference e transference e transfer<br>e transference e transference |
| 8 thalach 🗌 📄 8                                       |                                                                                                    |
|                                                       |                                                                                                    |
|                                                       | sex<br>Rattle 2010-juin-15 10:32:29 Maison                                                                                                    |
|                                                       | Mosaic of resterg (sample)                                                                                                    |
| Categoric: Effacer                                    | by disease                                                                                                    |
| No. Variable Bar Plot Dot Plot Mosaic Levels          |                                                                                                    |
| 3 chest pain 4                                        | ase e                                                                                                    |
| 6 fbs 2                                               |                                                                                                    |
| 7 restecg 🔲 🔽 3                                       |                                                                                                    |
| 9 exang 🔲 🔲 2                                         | resteca                                                                                                    |
| 10 disease 2                                          | Rattle 2010-juin-15 10:32:29 Maison                                                                                                    |
|                                                       | Enregistrer Imprimer Eermer                                                                                                    |
|                                                       |                                                                                                    |
| All 2 plots have been generated.                      |                                                                                                    |

For instance, about SEX, the men (MALE) are more numerous than women (FEMALE) into the sample; and the proportion of disease is higher for the men.

We can also obtain the correlations about the continuous input attributes. The correlations are described in a hierarchical structure. It is useful for instance for the detection of the redundant variables.

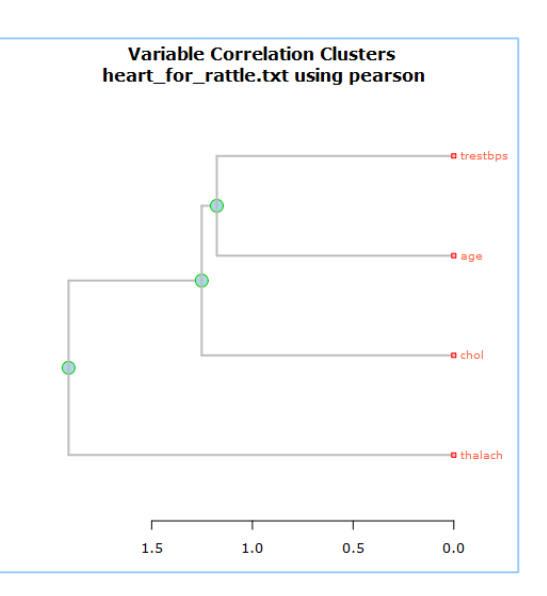

### 3.4 Data transformation

The "Transform" tab is dedicated to the variable transformation. Some usual operators are available (e.g. logarithm, rank, etc.).

| R Data Miner - [Rattle (heart_for_rattle.txt)]                   |                                    |
|------------------------------------------------------------------|------------------------------------|
| Project Tools Settings Help                                      | Rattle Version 2.5.18 togaware.com |
| 🖉 📄 🔚 🗐 🥥 🦂                                                      | tter                               |
| Data Explore Test Transform Cluster Associate Model Evaluate Log |                                    |
| Type:      Rescale      Impute      Remap      Cleanup           |                                    |
| Normalize:      Recenter     Scale [0-1]     -Median/MAD         | Natural Log 💿 Matrix               |
| Order: 💿 Rank 💿 Nolan Groups                                     |                                    |
| No. Variable Data Type and Number Missing                        | *                                  |
| 1 age Numeric [28 to 66; unique=38; mean=47; median=49].         |                                    |
| 2 sex Categorical [2 levels].                                    |                                    |
| 3 chest_pain Categorical [4 levels].                             |                                    |
| 4 trestbps Numeric [92 to 200; unique=31; mean=132; median=130]. |                                    |
| 5 chol Numeric [85 to 603; unique=150; mean=249; median=248].    |                                    |
| 6 fbs Categorical [2 levels].                                    | =                                  |
| 7 restecg Categorical [3 levels].                                |                                    |
| 8 thalach Numeric [82 to 190; unique=69; mean=139; median=140].  |                                    |
| 9 exang Categorical [2 levels].                                  |                                    |
| 10 disease Categorical [2 levels].                               |                                    |
|                                                                  |                                    |
| ۰ ( m                                                            | •                                  |
|                                                                  |                                    |

### 3.5 Supervised learning

This step is at the heart of our analysis. We select the "Model" tab. We want to evaluate three methods: decision tree induction, random forest, logistic regression.

| R Data Miner - [Rattle (heart_for_rattle.txt)]                                                                                                    |
|----------------------------------------------------------------------------------------------------|
| Project Tools Settings Help                                                                                                    |
| Secuter Nouveau Ouvrir Enregistrer Report Export Arrêter Quitter                                                                                                    |
| Data Explore Test Transform Cluster Associate Model                                                                                                    |
| Type:  Tree Boost Forest SVM Linear Keural Net Survival All                                                                                                    |
| Target: disease (a) Traditional (b) Conditional Model Builder: rpart                                                                                                    |
| Priors: Min Split: 20 🙀 Max Depth: 30 👘 Include Missing                                                                                                    |
| Loss Matrix: Min Bucket: 7 Complexity: 0.0100 Rules Draw                                                                                                    |
| Summary of the Decision Tree model for Classification (built using 'rpart'):                                                                                                    |
| n= 200                                                                                                    |
| node), split, n, loss, yval, (yprob)<br>* denotes terminal node                                                                                                    |
| <pre>1) root 200 65 negative (0.67500000 0.32500000) 2) chest_pain=atyp_angina,non_anginal 111 10 negative (0.90990991 0.09009099) * 3) chest_pain=asympt,typ_angina 89 34 positive (0.38202247 0.61797753) 6) exang=no 42 17 negative (0.59523810 0.40476190) 12) thalach&gt;=131 25 6 negative (0.76000000 0.24000000) * 13) thalach&lt; 131 17 6 positive (0.35294118 0.64705882) * 7) exang=yes 47 9 positive (0.19148936 0.80851064) 14) sev=female 7 3 negative (0.57142857 0.42857143) *</pre> |
| 15) sex=male 40 5 positive (0.12500000 0.87500000) *                                                                                                    |
| ١                                                                                                    |
| The corresponding rules have been listed. You may need to scroll the textview to view them.                                                                                                    |

About the decision tree, rattle uses the rpart command from the rpart package. We note the default parameters used. We click on the EXECUTER button. We obtain the rules associated to the tree by clicking on the RULES button.

| Data Explore Test                                                                                                    | Transform CI                                                                                 | uster Associate M                                                                   | odel Evaluate                | Log                   |        |                      |
|----------------------------------------------------------------------------------------------------|----------------------------------------------------------------------------------------------|-------------------------------------------------------------------------------------|------------------------------|-----------------------|--------|----------------------|
| Type: 💿 Tree 💿 E                                                                                                    | Boost 🔘 Fores                                                                                | t 🔘 SVM 🔘 Line                                                                      | ar 🔘 Neural N                | et 🔘 Survival 🔘       | All    |                      |
| Target: disease 🔘 T                                                                                                    | Fraditional 🔘 🤇                                                                              | Conditional                                                                         |                              |                       |        | Model Builder: rpart |
| Priors:                                                                                                    |                                                                                              | Min Split:                                                                          | 20                           | Max Depth:            | 30     | Include Missing      |
| Loss Matrix:                                                                                                    |                                                                                              | Min Bucket:                                                                         | 7                            | Complexity:           | 0.0100 | Rules                |
| Tree as rules:<br>Rule number:<br>chest_pain=<br>exang=yes<br>sex=male<br>Rule number:<br>chest_pain=<br>exang=no<br>thalach< 13<br>Rule number:<br>chest_pain=<br>exang=yes<br>sex=female | 15 [yval=po<br>asympt,typ]<br>13 [yval=po<br>asympt,typ]<br>11<br>14 [yval=no<br>asympt,typ] | ositive cover=<br>_angina<br>ositive cover=<br>_angina<br>egative cover=<br>_angina | =40 (20%) p:<br>=17 (8%) pro | cob=0.88]<br>ob=0.65] |        |                      |
| Rule number:<br>chest_pain=<br>exang=no<br>thalach>=13                                                                                                    | 12 [yval=ne<br>asympt,typ]                                                                   | egative cover=<br>_angina                                                           | =25 (12%) pi                 | cob=0.24]             |        |                      |
| Rule number:<br>chest_pain=                                                                                                    | 2 [yval=neo<br>atyp_angina                                                                   | gative cover=1<br>a,non_anginal                                                     | .11 (56%) pi                 | cob=0.09]             | J      |                      |
| [1] 9 7 6 3 8                                                                                                    | 4152                                                                                         |                                                                                     |                              |                       |        |                      |
| Generated by R                                                                                                    | attle 2010-                                                                                  | -06-15 10:59:1                                                                      | .6 Maison                    |                       |        |                      |

We can obtain also a graphical representation of the tree with the DRAW option.

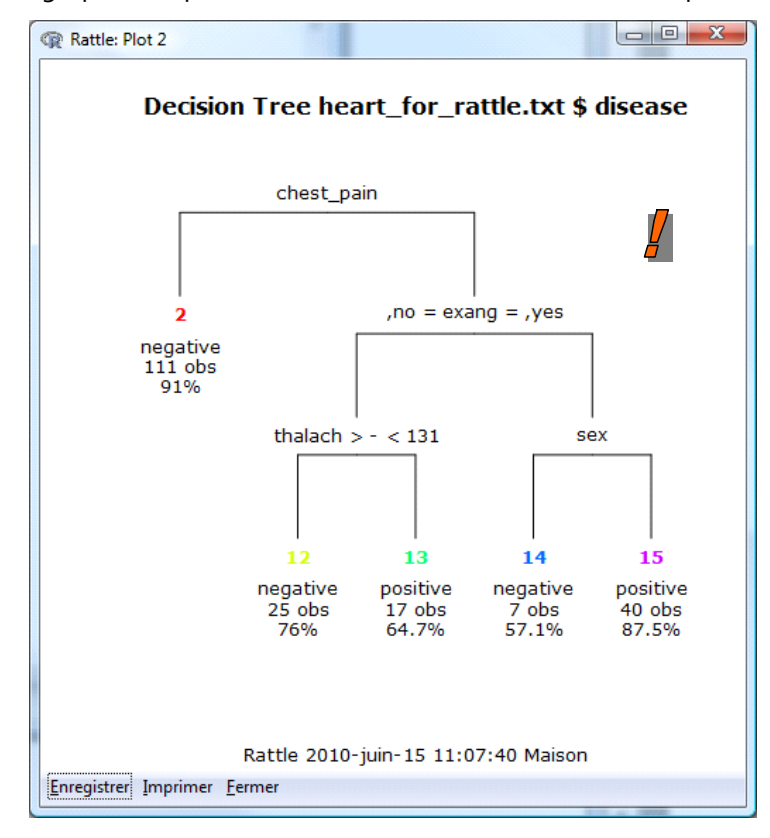

About the **random forest** approach, rattle uses the randomForest command from the randomForest package. We obtain the following results with the default settings.

| R Data Miner - [Rattle (heart_for_rattle.txt)]                                                                                                    |                                    |
|----------------------------------------------------------------------------------------------------|------------------------------------|
| Project <u>T</u> ools <u>S</u> ettings <u>H</u> elp                                                                                                    | Rattle Version 2.5.18 togaware.com |
| 🔗 📄 🔚 🗐 🛁 🧐 Exécuter Nouveau 🗗 Enregistrer Report Export Arrêter Quit                                                                                                    | ter                                |
| Data Explore Test Transf Cluster Associate Model Evaluate Log                                                                                                    |                                    |
| Type:  Tree Boost Forest SVM Linear Neural Net Survival All                                                                                                    |                                    |
| Target: disease 💿 Traditional 🔘 Conditional                                                                                                    | Model Builder: randomForest        |
| Number of Trees: 500 🛓 Sample Size: Importance Rules                                                                                                    |                                    |
| Number of Variables: 3                                                                                                    |                                    |
| Summary of the Random Forest model:                                                                                                    | <u>^</u>                           |
| Call:<br>randomForest(formula = disease ~ ., data = crs\$dataset[crs\$sample,<br>Type of random forest: classification<br>Number of trees: 500<br>No. of variables tried at each split: 3 | ], ntree = 500, mtry =             |
|                                                                                                    |                                    |
| Confusion matrix:                                                                                                    |                                    |
| negative positive class.error                                                                                                    |                                    |
| negative 123 12 0.08888889                                                                                                    |                                    |
| positive 21 44 0.32307692                                                                                                    |                                    |
| Variable Importance                                                                                                    |                                    |
| negative positive MeanDecreaseAccuracy MeanDecreaseGini                                                                                                    |                                    |
| chest pain 1.77 3.80 2.17 19.89                                                                                                    | =                                  |
| thalach 0.70 2.46 1.40 14.69                                                                                                    |                                    |
| exang 1.68 2.89 1.85 13.66                                                                                                    |                                    |
| chol 0.66 0.54 0.56 12.60                                                                                                    |                                    |
| age -0.07 0.39 0.11 9.78                                                                                                    |                                    |
| trestbps -0.46 0.67 -0.02 7.44                                                                                                    |                                    |
| sex 0.33 2.82 1.44 4.36                                                                                                    |                                    |
| restecg 0.36 -0.73 -0.12 1.93                                                                                                    |                                    |
| Display the Model                                                                                                    |                                    |
| To view model 5, for example, execute the command printRandomForests(crs\$rf, 5) in the R console. Generating all models will take quite some time.                                       |                                    |
| Time taken: 0.42 secs                                                                                                    |                                    |
| Generated by Rattle 2010-06-15 13:19:14 Maison                                                                                                    |                                    |
| < []                                                                                                    | · •                                |
| The Random Forest model has been built. Time taken: 0.42 secs                                                                                                    |                                    |

The OOB (out-of-bag) error estimation is 16.5%. We will compare this value to the one obtained on the test set below.

About the logistic regression, we use the glm() command. It automatically transforms the discrete predictors using dummy variables. We obtain the following results.

| R Data Miner - [Rattle (heart_for_rattle                                                                                 | e.txt)]                                            |                        |          |                                       | x     |
|----------------------------------------------------------------------------------------------------|----------------------------------------------------|------------------------|----------|---------------------------------------|-------|
| <u>P</u> roject <u>T</u> ools <u>S</u> ettings <u>H</u> elp                                                              |                                                    |                        | 0        | Rattle Version 2.5.18 <u>togaware</u> | e.com |
| Exécuter Nouveau Ouvrir                                                                                                  | Enregistrer Report                                 | Export Arrêter         | Quitter  |                                       |       |
| Data Explore Test Transform Cluste                                                                                       | Associate Model Evalua                             | ate Log                |          |                                       |       |
| Type: 🔘 Tree 🔘 Boost 🔘 Forest 🔘                                                                                          | ) SVM 💿 Linear 🔘 Neu                               | ral Net 🔘 Survival 🔘 A | JI       |                                       |       |
| Numeric Generalized Poiss                                                                                                | on 💿 Logistic 🔘 Probit                             | t 💿 Multinomial        |          | Model Builder: glm (logit)            |       |
| Plot                                                                                                    |                                                    |                        |          |                                       |       |
| Summary of the Logistic Reg                                                                                              | ression model (buil                                | t using glm):          |          |                                       | ~     |
| Call:<br>glm(formula = disease ~ .,<br>data = crs\$dataset[crs\$                                                         | family = binomial(1<br>sample, ])                  | link = "logit"),       |          |                                       |       |
| Deviance Residuals:                                                                                                    |                                                    |                        |          |                                       |       |
| Min 1Q Median                                                                                                    | 3Q Max                                             |                        |          |                                       |       |
| -2.5490 -0.4750 -0.2661                                                                                                  | 0.4889 2.8434                                      |                        |          |                                       |       |
| Coefficients:                                                                                                    |                                                    |                        |          |                                       |       |
|                                                                                                    | Estimate Std. Er                                   | ror z value Pr(>       | z )      |                                       |       |
| (Intercept)                                                                                                    | 0.294096 4.036                                     | 0.073 0.94             | 1916     | 1                                     | Ξ     |
| age                                                                                                    | -0.007997 0.033                                    | 8876 -0.236 0.81       | 3390     |                                       |       |
| sexmale                                                                                                    | 1.189818 0.587                                     | 423 2.025 0.04         | 2818 *   |                                       |       |
| chest painatyp angina                                                                                                    | -2.186895 0.575                                    | 810 -3.798 0.00        | 0146 *** |                                       |       |
| chest_painnon_anginal                                                                                                    | -1.586384 0.627                                    | 181 -2.529 0.01        | 1426 *   |                                       |       |
| chest paintyp angina                                                                                                    | 0.517539 0.923                                     | 208 0.561 0.57         | 5079     |                                       |       |
| trestbps                                                                                                    | -0.004770 0.012                                    | 892 -0.370 0.71        | 1408     |                                       |       |
| chol                                                                                                    | 0.005226 0.003                                     | 447 1.516 0.12         | 9502     |                                       |       |
| fbst                                                                                                    | 1.251407 0.833                                     | 696 1.501 0.13         | 3346     |                                       |       |
| restecgnormal                                                                                                    | 1.098985 2.277                                     | 026 0.483 0.62         | 9351     |                                       |       |
| restecgst t wave abnormalit                                                                                              | y 0.426301 2.314                                   | 418 0.184 0.85         | 3862     |                                       |       |
| thalach                                                                                                    | -0.023186 0.011                                    | 624 -1.995 0.04        | 6071 *   |                                       |       |
| exangyes                                                                                                    | 1.874358 0.494                                     | 388 3.791 0.00         | 0150 *** |                                       |       |
| <br>Signif. codes: 0 '***' 0.0                                                                                           | 01 '**' 0.01 '*' 0.                                | 05 '.' 0.1 ' ' 1       |          | •                                     |       |
| (Dispersion parameter for b                                                                                              | inomial family take                                | en to be 1)            |          |                                       |       |
| Null deviance: 252.23<br>Residual deviance: 144.08<br>AIC: 170.08                                                        | on 199 degrees of<br>on 187 degrees of             | freedom<br>freedom     |          |                                       |       |
| Number of Fisher Scoring it                                                                                              | erations: 6                                        |                        |          |                                       |       |
| Log likelihood: -72.039 (13<br>Null/Residual deviance diff<br>Chi-square p-value: 0.00000<br>Pseudo R-Square (optimistic | df)<br>erence: 108.153 (12<br>000<br>): 0.70482172 | ? df)                  |          |                                       | -     |
|                                                                                                    |                                                    | III                    |          |                                       | F     |
|                                                                                                    |                                                    |                        |          |                                       |       |

#### 3.6 Measuring the generalization performance

Last step of our analysis, we want to evaluate the performances of the classifiers on the test sample (30% of the whole dataset).

We activate the "Evaluate" tab. First, we want to obtain the confusion matrix and the associated error rate. We select the "Error Matrix" option. For the "Data" item, we must select the "Testing" option. Only the models learned into the "Model" tab are available here.

We click on the EXECUTER menu. We observe that the logistic regression is the better here with a test error rate equal to 18.18%.

We note also that the OOB error rate (16.5%) seems underestimate the error rate for the random forest (20.45% on the test set). But, because the test set size is small, and the test error rate being also an estimation of the "true" error rate, we consider with many cautions this result.

| @ R Data Miner - [Rattle (heart_for_rattle.txt)]                                                                                                    |
|----------------------------------------------------------------------------------------------------|
| Project Tools Settings Help                                                                                                    |
| 👸 📄 🔚 🗐 🥖 Kaport Superior Superior |
| Data Explore Test Transform Cluster Associate Model Evaluate Log                                                                                                    |
| Type: 💿 Error Matrix 🔘 Risk 🔘 Cost Curve 🔘 Hand 🔘 Lift 🔘 ROC 🔘 Precision 🔘 Sensitivity 🔘 Pr v Ob 🔘 Score                                                                                                    |
| Model: 🖉 Tree 🗌 Boost 🖉 Forest 🗍 SVM 🖉 Linear 🗌 Neural Net 🗍 Survival 🗍 KMeans 🗍 HClust                                                                                                    |
| Data: 🔘 Training 🔘 Validation 💿 Testing 🔘 CSV File 🛛 (Aucun) 🛛 📄 🔘 R Dataset 📃 🗸                                                                                                    |
| Risk Variable: Report:   Class   Probability Include:   Identifiers  All                                                                                                    |
| Error matrix for the Decision Tree model on heart_for_rattle.txt [test] (counts):                                                                                                    |
| Actual<br>Predicted negative positive<br>negative 23 6<br>positive 3 12                                                                                                    |
| Error matrix for the Decision Tree model on heart_for_rattle.txt [test] (%):                                                                                                    |
| Actual<br>Predicted negative positive<br>negative 52 14<br>positive 7 27                                                                                                    |
| Overall error: 0.2045455                                                                                                    |
| Generated by Rattle 2010-06-15 13:48:39 Maison                                                                                                    |
| Error matrix for the Random Forest model on heart_for_rattle.txt [test] (counts):                                                                                                    |
| Actual<br>Predicted negative positive<br>negative 25 8<br>positive 1 10<br>Error matrix for the Random Forest model on heart_for_rattle.txt [test] (%):                                                                                                    |
| Actual                                                                                                    |
| Predicted negative positive                                                                                                    |
| positive 2 23                                                                                                    |
| Overall error: 0.2045455                                                                                                    |
| Generated by Rattle 2010-06-15 13:48:39 Maison                                                                                                    |
| Error matrix for the Linear model on heart_for_rattle.txt [test] (counts):                                                                                                    |
| Actual<br>Predicted negative positive<br>negative 24 6<br>positive 2 12                                                                                                    |
| Error matrix for the Linear model on heart_for_rattle.txt [test] (%):                                                                                                    |
| Actual<br>Predicted negative positive<br>negative 55 14<br>positive 5 27<br>Overall error: 0.1818182<br>Generated by Rattle 2010-06-15 13:48:39 Maison                                                                                                    |
| ······································                                                                                                    |
| Generated Error Matrix.                                                                                                    |

Actually, the error rate is not a good criterion here. We note that the differences between the methods are based only on one misclassified instance. In our context, it is perhaps more interesting to use the ROC curve which highlights the ability of the methods to assign higher score to the positive instances compared with the negative ones (see <a href="http://data-mining-tutorials.blogspot.com/2008/11/roc-curve-for-classifier-comparison.html">http://data-mining-tutorials.blogspot.com/2008/11/roc-curve-for-classifier-comparison.html</a> or <a href="http://data-mining-tutorials.blogspot.com/2008/11/roc-curve-for-classifier-comparison.html">http://data-mining-tutorials.blogspot.com/2008/11/roc-curve-for-classifier-comparison.html</a> or <a href="http://data-mining-tutorials.blogspot.com/2008/10/computing-roc-curve.html">http://data-mining-tutorials.blogspot.com/2008/11/roc-curve-for-classifier-comparison.html</a> or <a href="http://data-mining-tutorials.blogspot.com/2008/10/computing-roc-curve.html">http://data-mining-tutorials.blogspot.com/2008/10/computing-roc-curve.html</a>).

We select the ROC option under rattle.

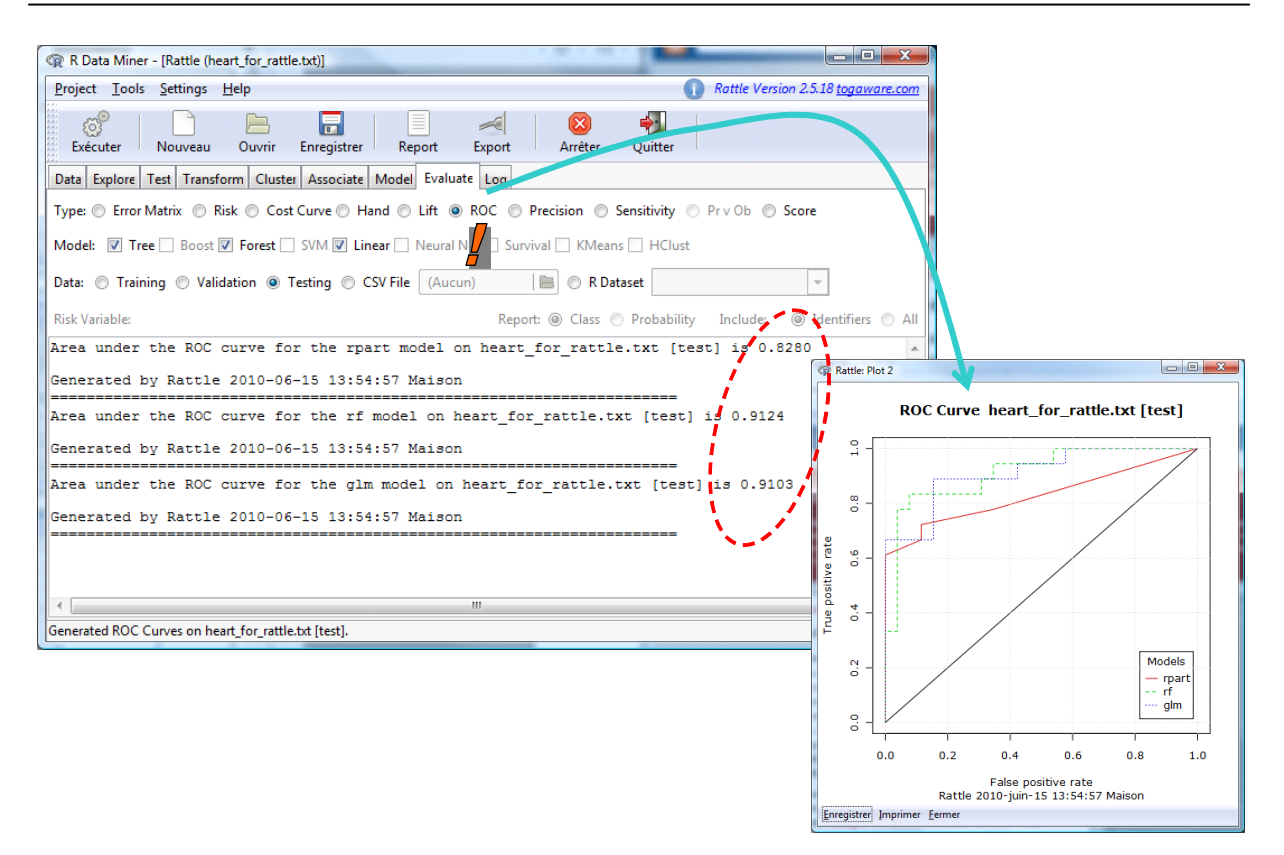

According the AUC criterion, the decision tree is definitely the worst compared with the two other classifiers, which are similar in terms of performance. It is not surprising. We know that the decision tree is not well adapted to the <u>scoring</u> process.

#### 3.7 R commands associated to the treatments

| Image: R Data Miner - [Rattle (heart_for_rattle.txt)]                                                                                                    |
|----------------------------------------------------------------------------------------------------|
| Project Tools Settings Help Rattle Version 2.5.18 togaware.com                                                                                                    |
| Exécuter Nouveau Ouvrir Enregistrer Report Export Arrêter Quitter                                                                                                    |
| Data Explore Test Transform Cluster Associate Model Evaluate Log                                                                                                    |
| Export Comments Rename Rattle Variables: From crsS to MY                                                                                                    |
| <ul> <li># little effort the log can be used to score a new dataset. The logical variable</li> <li># 'building' is used to toggle between generating transformations, as when building</li> <li># a model, and simply using the transformations, as when scoring a dataset.</li> </ul> |
| building <- TRUE<br>scoring <- ! building                                                                                                    |
| # The colorspace package is used to generate the colours used in plots, if available.                                                                                                    |
| library(colorspace)                                                                                                    |
| ## Rattle timestamp: 2010-06-15 14:34:33 i386-pc-mingw32                                                                                                    |
| # Load the data.                                                                                                    |
| crs\$dataset <- read.csv("file:///D:/DataMining/Databases_for_mining/benchmark_datasets/Heart/heart_for_rattle.txt", sep="\t", na.strings=c(".", '                                                                                                    |
| #=====================================                                                                                                    |
| ▼ M_4_4_46                                                                                                    |
|                                                                                                    |

One of the main criticisms which we make for the software driven by menu is that once the process is finalized, when we close the software, we have no recollection of the sequence of operations we performed. In the next working session, it is complicated to reproduce them as before. It is necessary to have an excellent memory, or to have taken care of noting all that we made.

Rattle allows to overtake this drawback by translating all the operations (corresponding to a click on the EXECUTER menu) performed by the user in a sequence of R commands. We can visualize them in the "Log" tab. We can store these commands (and the comments) into a file. In the next working session, it is very easy to perform the same data processing by loading these commands.

## 4 Rattle under Linux (Ubuntu)

The installation of the Rattle package under Linux is not easy. We must follow carefully the description available on the website. In case of problem, a troubleshooting procedure is proposed. This is the one that I used (see <a href="http://datamining.togaware.com/survivor/Install\_GNU\_Linux.html">http://datamining.togaware.com/survivor/Install\_GNU\_Linux.html</a>).

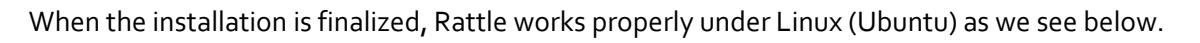

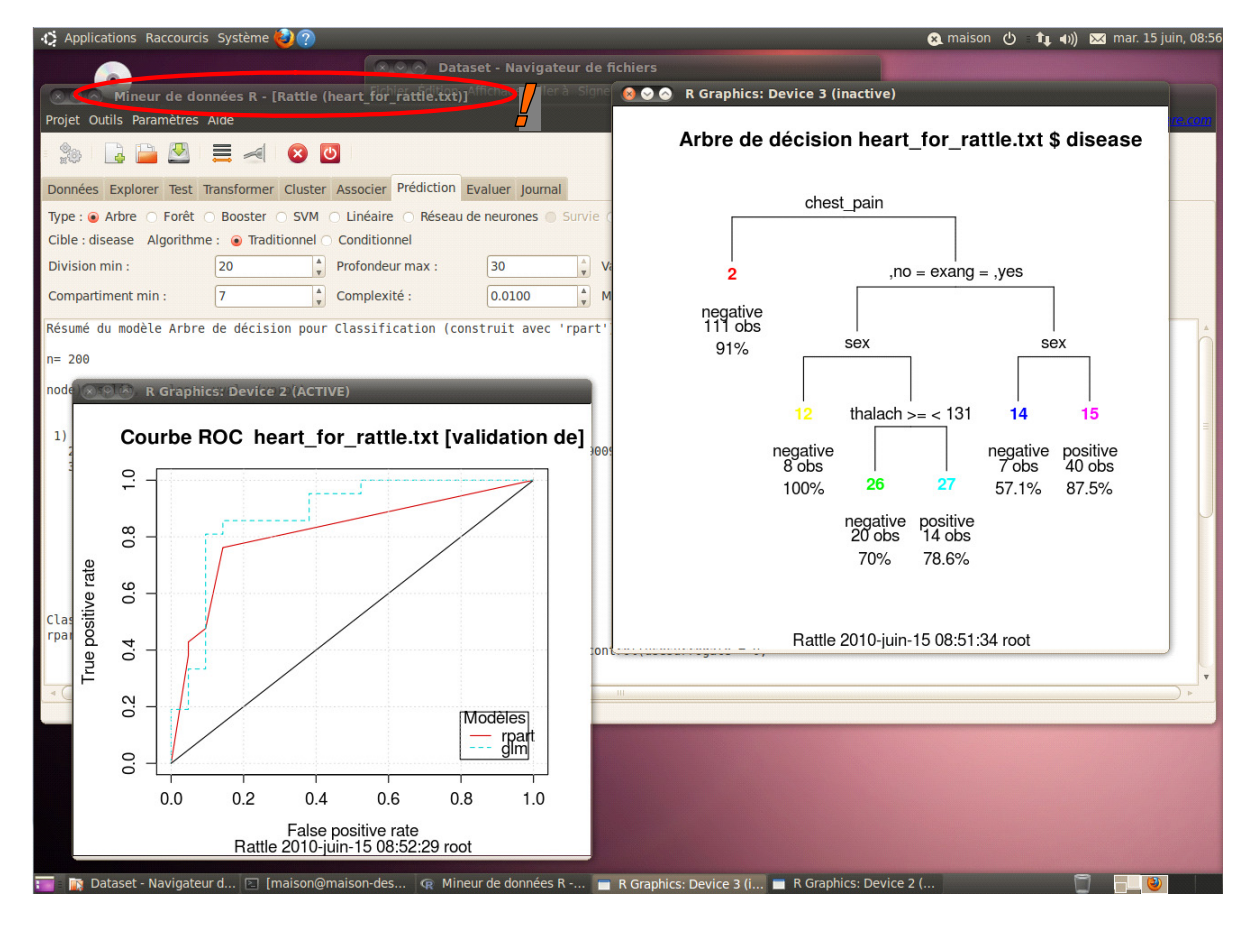

# 5 Conclusion

In this tutorial, we showed that it was possible to use R without knowledge about its programming language with the help of the rattle package. This package is rather specialized about the data mining methods. For the statisticians, there are other packages such as "<u>R Commander</u>".